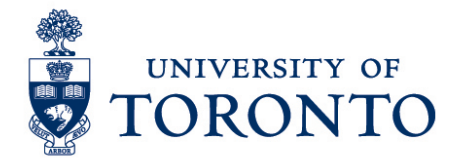

## Approving Employee Timecards in uTime for Duration Employee on a Mobile Device (Android)

## Contents

Overview Approving Timecards

## Overview

**Overview** Below outlines the steps taken by the Supervisor and Manager to approve the timecards for the hours that an employee worked on a particular shift for a duration employee on an Android device.

## **Approving Timecards**

1. On the Home Screen, select the

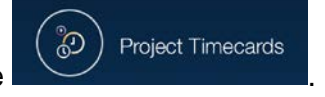

- 2. The timecard per employee will be displayed.
- 3. Click and select Approve Timecard.
- 4. An information will be displayed that the timecard has been approved.

Approving Employee Timecards on a Mobile Device (Android)

| ÷.                                             | X Ö 🖡                             |       | 8    | Ì (     | `.ı ≯       | 94%         | 10:30       |
|------------------------------------------------|-----------------------------------|-------|------|---------|-------------|-------------|-------------|
|                                                | 🔵 Project                         | Timeo | ca   | $\odot$ | 3           | <b>*</b>    | •           |
| 4                                              |                                   |       |      |         |             |             | •           |
| ~                                              | -                                 |       |      | C       | 4           |             |             |
| Appr 1 Information Timecard Approved by X Save |                                   |       |      |         |             |             |             |
|                                                | Pay Code                          | Total | Tran | sfer    | Sun<br>9/11 | Mon<br>9/12 | Tue<br>9/1: |
| ×                                              | <enter pay<br="">Code&gt;</enter> |       |      |         |             |             |             |
| ×                                              | Daily Total                       |       |      |         |             |             |             |

5. Click the arrow to the right to go to the next employee. Repeat steps 3-5 for the rest of the employee to be approved. Otherwise, proceed to step 6.

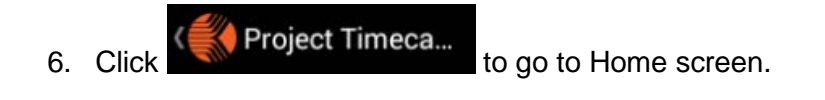